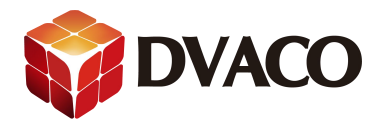

## 红外学习器 IRL2 的简单使用

准备工作:

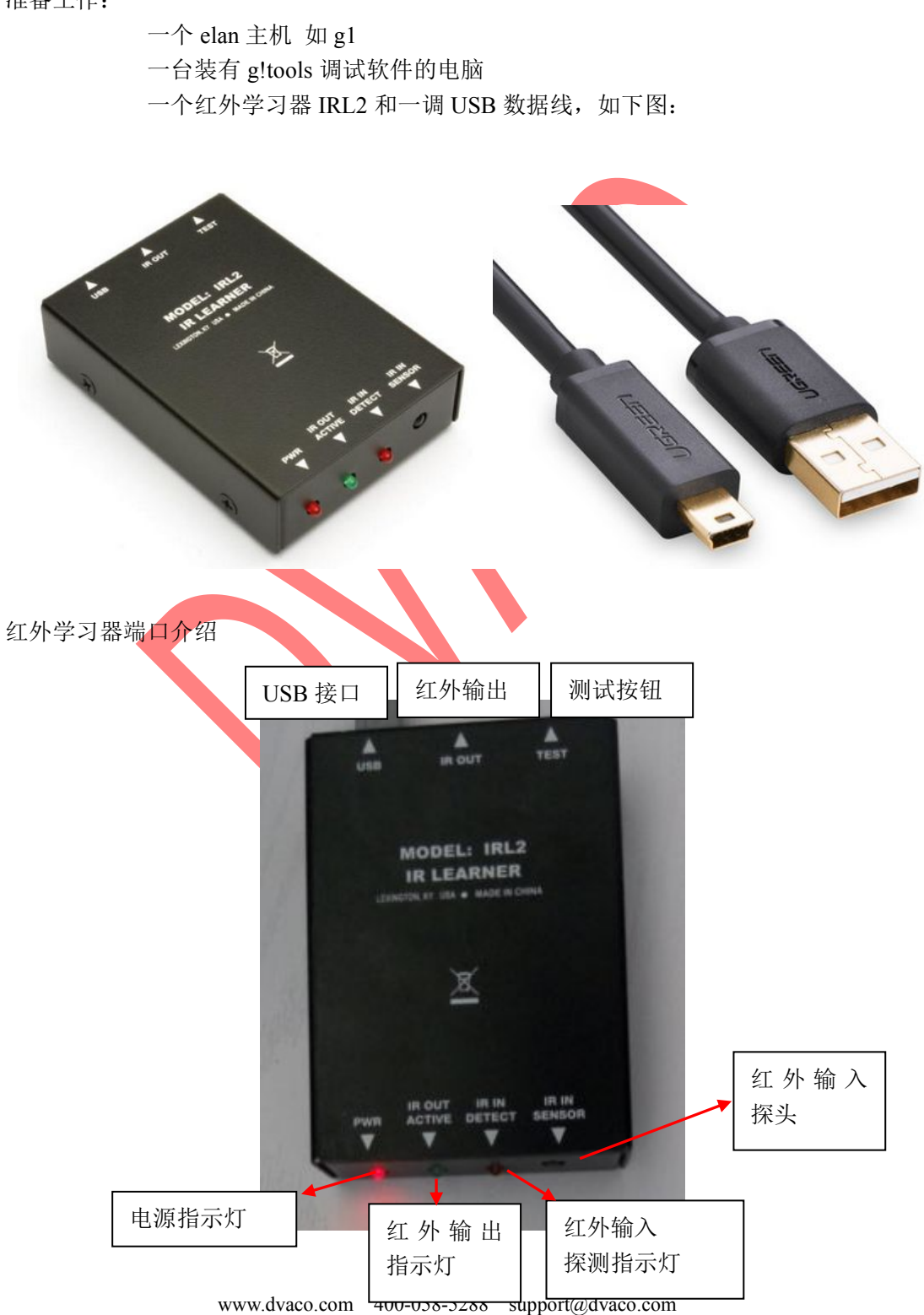

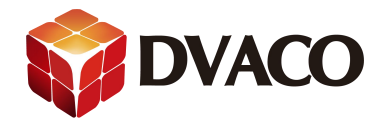

## 1, 红外学习器用 USB 线连接到调试用的电脑, 安装驱动。

## 2, gl 连接电源,使用 g!tools 进入编程软件。

|                | System Name           | System<br>Description | LastPost         | Remote Address :<br>Port         | Local Address :<br>Port | Version             | Connection                          | Port  | Notes           |         |
|----------------|-----------------------|-----------------------|------------------|----------------------------------|-------------------------|---------------------|-------------------------------------|-------|-----------------|---------|
| Software       | g1 F8-57-2E-00-23-E5  | NOT SET               | -                |                                  | -                       | I                   |                                     |       | 1               | ×       |
| My Systems     | g1 F8-57-2E-00-24-83  | 0.0.0.0               | -                | 121. 34.169.161:2198             | -                       | 7.1 Build 667.0 Rel |                                     |       | 1               | ×       |
| etwork Manager | g1 F8-57-2E-00-24-EC  | NOT SET               | -                | 114.228.105.167:2198             | -                       | 7.1 Build 667.0 Rel |                                     |       | 1               | X       |
| rmware Manager | HC Series 00-14-2D-40 | 0.0.0.0               | -                | 113. 90. 17.6:2198               | -                       | 6.8 Build 19.0 Rel  |                                     |       | 1               | X       |
|                | HC Series 00-14-2D-40 | 0.0.0.0               | -                | 14. 20. 5.63:2198                | -                       | 6.9 Build 49.0 Rel  |                                     |       | 1               | X       |
| ocumentation   | HC Series 00-14-2D-40 |                       | 70               | 118.186.153.187:2198             | -                       | 6.6 Build 12.0 Rel  |                                     |       | 1               | X       |
| Documents      | HC Series 00-14-2D-40 | 0.0.0.0               | -                |                                  | 192.168. 0. 60:80       |                     |                                     |       | 1               | ×       |
| Online Help    | HC Series 00-14-2D-40 | 0.0.0.0               | -                | 114. 99.176.62:2198              | -                       | 6.8 Build 19.0 Rel  |                                     |       | 1               | ×       |
|                | HC Series 00-14-2D-40 | 0.0.0.0               | -                |                                  |                         |                     |                                     |       | 1               | ×       |
| Library        | HC Series 00-14-2D-40 |                       | -                | 180.110.211.5:2198               | -                       | 6.9 Build 49.0 Rel  |                                     |       | 1               | ×       |
| IR             | MRC6430 F8-57-2E-00-1 | 5                     | -                |                                  | -                       |                     |                                     |       | 1               | X       |
| Serial         | MRC6430 F8-57-2E-00-2 |                       | -                |                                  | 192.168. 0.133:80       |                     |                                     |       | 1               | X       |
| Language       | SC F8-57-2E-00-02-17  |                       | -2               | 123.121. 4.124:2198              | -                       | 7.1 Build 559.0 Rel |                                     |       | 1               | X       |
| Icon           | SC F8-57-2E-00-02-D0  |                       |                  | 223. 223. 198. 213: 2198         | -                       | 7.0 Build 168.0 Rel |                                     |       | 1               | X       |
|                | SC F8-57-2E-00        |                       | -                | 121. 34. 170. 176 : 2198         | 192.168. 0. 21:80       |                     |                                     |       | 1               | X       |
| Settings       | SC F8-57-2E-00-04-2A: |                       | -                |                                  | -                       |                     |                                     |       | 1               | X       |
| Update         | SC F8-57-2E-00-04-2A  |                       | -                | 118.187.25.101:2198              | ÷-                      | 7.1 Build 667.0 Rel |                                     |       | 1               | ×       |
|                | SC F8-57-2E-00-05-54  | 192.168.1.10          | -                | 112.238.218.98:2198              | -                       | 7.1 Build 667.0 Rel |                                     |       | 1               | ×       |
|                | SC F8-57-2E-00-22-91  |                       | -                |                                  | -                       |                     |                                     |       | 1               | X       |
|                | Options               | Refresh T.            | otal Systems = : | W<br>System Nar<br>Passwo:<br>32 | ne SC F8-57-2E-00-85    |                     | Viewer<br>Configurato<br>Key Manage | ) Tra | Wide<br>dition: | •<br>al |

3, 去到一级菜单 input/output , 在 IR Devices 右键 选择 Add New IR Device 添加新的红外 设备。

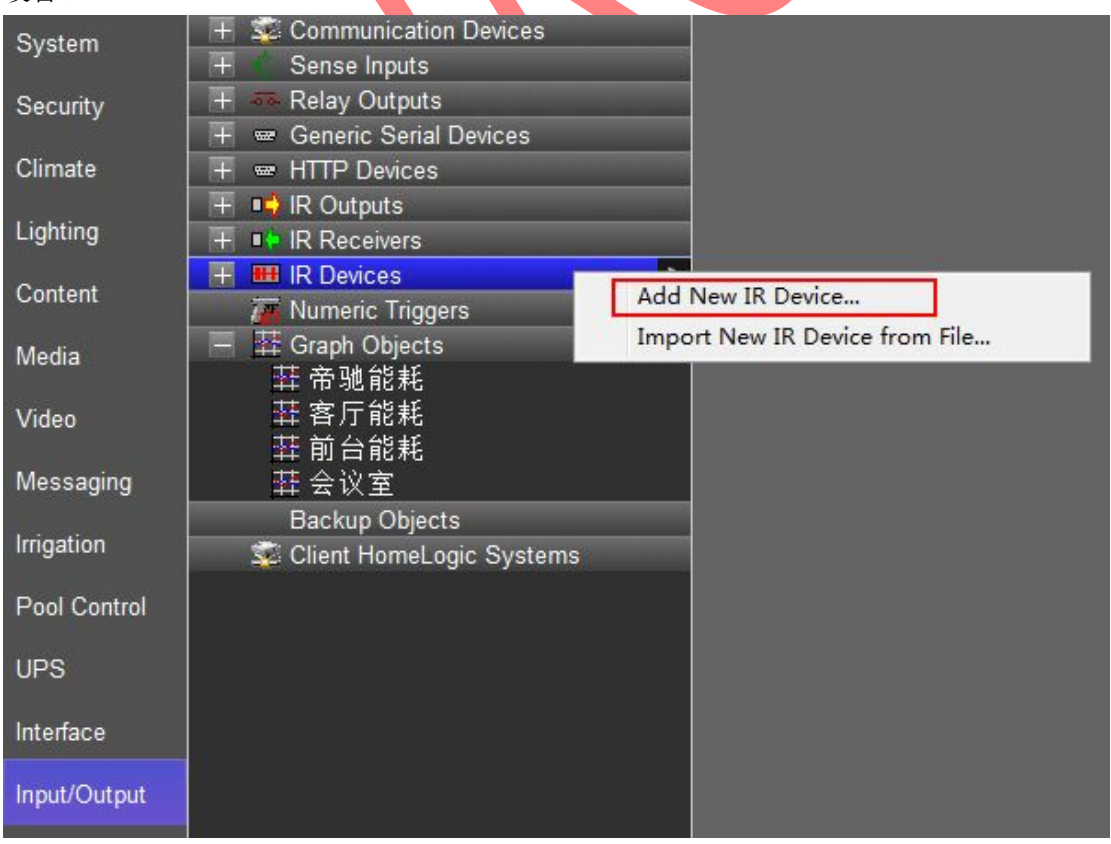

4,在出现的窗口中可以选择红外设备的模版,也可以直接选择空模版(NONE),重命名

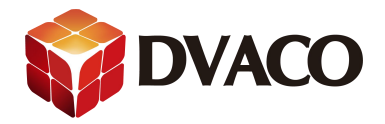

红外设备后,点击OK。

| Device Name New IR D                                                                                                    | Device                                                                                                    |                                                                                                  |
|----------------------------------------------------------------------------------------------------|----------------------------------------------------------------------------------------------------|--------------------------------------------------------------------------------------------------|
| Default Code Set                                                                                                    |                                                                                                    |                                                                                                  |
| < NONE S                                                                                                    |                                                                                                    |                                                                                                  |
| AM/FM Tuner                                                                                                    | <u></u>                                                                                                    |                                                                                                  |
| Annie TV                                                                                                    | =                                                                                                    |                                                                                                  |
| BLURay                                                                                                    | -                                                                                                    |                                                                                                  |
| Cable                                                                                                    |                                                                                                    |                                                                                                  |
| CD Player                                                                                                    |                                                                                                    |                                                                                                  |
| CD/DVD Changer                                                                                                    |                                                                                                    |                                                                                                  |
| DirecTV                                                                                                    |                                                                                                    |                                                                                                  |
| Dish                                                                                                    | <b>x</b>                                                                                                    |                                                                                                  |
|                                                                                                    |                                                                                                    |                                                                                                  |
| Ca                                                                                                    | ancel OK                                                                                                    |                                                                                                  |
|                                                                                                    |                                                                                                    |                                                                                                  |
|                                                                                                    |                                                                                                    |                                                                                                  |
|                                                                                                    |                                                                                                    |                                                                                                  |
| 洗择了 BLU Rav ジ                                                                                                    | 忝加完毕后如下, 可以看到                                                                                                    | 已经建立了许多按键                                                                                        |
|                                                                                                    |                                                                                                    |                                                                                                  |
|                                                                                                    |                                                                                                    |                                                                                                  |
|                                                                                                    |                                                                                                    |                                                                                                  |
| Communication Devices                                                                                                    |                                                                                                    |                                                                                                  |
| Communication Devices                                                                                                    | IR Device : DVD                                                                                                    |                                                                                                  |
| Communication Devices<br>Sense Inputs<br>Relay Outputs                                                                                                    | IR Device : DVD                                                                                                    | DVD                                                                                              |
| Communication Devices<br>Sense Inputs<br>Relay Outputs<br>Generic Serial Devices                                                                                                    | IR Device : DVD                                                                                                    | DVD                                                                                              |
| Communication Devices<br>Sense Inputs<br>Relay Outputs<br>Generic Serial Devices                                                                                                    | IR Device : DVD<br>Name<br>System #                                                                                                    | DVD<br>2074                                                                                      |
| Communication Devices<br>Sense Inputs<br>Relay Outputs<br>Generic Serial Devices<br>IR Outputs<br>IR Receivers                                                                                                    | IR Device : DVD<br>Name<br>System #<br>Default Sender                                                                                                    | DVD<br>2074<br>< SELECT >                                                                        |
| Communication Devices<br>Sense Inputs<br>Relay Outputs<br>Generic Serial Devices<br>IR Outputs<br>IR Receivers<br>IR Devices                                                                                                    | IR Device : DVD<br>Name<br>System #<br>Default Sender<br>RC5 Codeset                                                                                                    | DVD<br>2074<br>< SELECT ><br>No                                                                  |
| Communication Devices<br>Sense Inputs<br>Relay Outputs<br>Generic Serial Devices<br>IR Outputs<br>IR Receivers<br>IR Devices<br>IR Devices                                                                                                    | IR Device : DVD<br>Name<br>System #<br>Default Sender<br>RC5 Codeset<br>Decode IR from this device                                                                                                    | DVD<br>2074<br>< SELECT ><br>No<br>No                                                            |
| Communication Devices<br>Sense Inputs<br>Relay Outputs<br>Generic Serial Devices<br>IR Outputs<br>IR Receivers<br>IR Devices<br>PVD<br>Power On                                                                                                    | IR Device : DVD<br>Name<br>System #<br>Default Sender<br>RC5 Codeset<br>Decode IR from this device<br>Tuning Type                                                                                                    | DVD<br>2074<br>< SELECT ><br>No<br>No<br>Cable (Type 1)                                          |
| Communication Devices<br>Sense Inputs<br>Relay Outputs<br>Generic Serial Devices<br>IR Outputs<br>IR Receivers<br>IR Devices<br>PVD<br>Power On<br>Power On                                                                                                    | IR Device : DVD<br>Name<br>System #<br>Default Sender<br>RC5 Codeset<br>Decode IR from this device<br>Tuning Type<br>Minimum Dicite (0 Redding)                                                                                                    | DVD<br>2074<br>< SELECT ><br>No<br>No<br>Cable (Type 1)                                          |
| Communication Devices<br>Sense Inputs<br>Relay Outputs<br>Generic Serial Devices<br>IR Outputs<br>IR Receivers<br>IR Devices<br>PVD<br>Power On<br>Power Off<br>Play                                                                                                    | IR Device : DVD<br>Name<br>System #<br>Default Sender<br>RC5 Codeset<br>Decode IR from this device<br>Tuning Type<br>Minimum Digits (0 Padding)                                                                                                    | DVD<br>2074<br>< SELECT ><br>No<br>No<br>Cable (Type 1)<br>0                                     |
| Communication Devices<br>Sense Inputs<br>Relay Outputs<br>Generic Serial Devices<br>IR Outputs<br>IR Receivers<br>IR Devices<br>POVD<br>Power On<br>Power Off<br>Play<br>Stop<br>Stop<br>Pause                                                                                                    | IR Device : DVD<br>Name<br>System #<br>Default Sender<br>RC5 Codeset<br>Decode IR from this device<br>Tuning Type<br>Minimum Digits (0 Padding)<br>Pre-Tune Command                                                                                                    | DVD<br>2074<br>< SELECT ><br>No<br>No<br>Cable (Type 1)<br>0<br>< NONE >                         |
| Communication Devices Sense Inputs Ceneric Serial Devices IR Outputs IR Receivers IR Devices POVD POwer On Power Off Play Stop Pause Rewind                                                                                                    | IR Device : DVD<br>Name<br>System #<br>Default Sender<br>RC5 Codeset<br>Decode IR from this device<br>Tuning Type<br>Minimum Digits (0 Padding)<br>Pre-Tune Command<br>Post-Tune Command                                                                                                    | DVD<br>2074<br>< SELECT ><br>No<br>No<br>Cable (Type 1)<br>0<br>< NONE ><br>< NONE >             |
| Communication Devices Sense Inputs Ceneric Serial Devices IR Outputs IR Receivers IR Devices POVD Power On Power Off Play Stop Pause Rewind Fast Forward                                                                                                    | IR Device : DVD<br>Name<br>System #<br>Default Sender<br>RC5 Codeset<br>Decode IR from this device<br>Tuning Type<br>Minimum Digits (0 Padding)<br>Pre-Tune Command<br>Post-Tune Command<br>Delay Between Commands                                                                                 | DVD<br>2074<br>< SELECT ><br>No<br>No<br>Cable (Type 1)<br>0<br>< NONE ><br>< NONE ><br>250 msec |
| Communication Devices Sense Inputs Ceneric Serial Devices IR Outputs IR Receivers IR Devices POVD Power On Power Off Play Stop Pause Rewind Fast Forward Digit 0                                                                                                    | IR Device : DVD<br>Name<br>System #<br>Default Sender<br>RC5 Codeset<br>Decode IR from this device<br>Tuning Type<br>Minimum Digits (0 Padding)<br>Pre-Tune Command<br>Post-Tune Command<br>Delay Between Commands                                                                                 | DVD<br>2074<br>< SELECT ><br>No<br>No<br>Cable (Type 1)<br>0<br>< NONE ><br>< NONE ><br>250 msec |
| Communication Devices Sense Inputs Generic Serial Devices IR Outputs IR Receivers IR Devices PVD Power On Power Off Play Stop Pause Rewind Fast Forward Digit 1                                                                                                    | IR Device : DVD<br>Name<br>System #<br>Default Sender<br>RC5 Codeset<br>Decode IR from this device<br>Tuning Type<br>Minimum Digits (0 Padding)<br>Pre-Tune Command<br>Post-Tune Command<br>Delay Between Commands                                                                                 | DVD<br>2074<br>< SELECT ><br>No<br>Cable (Type 1)<br>0<br>< NONE ><br>< NONE ><br>250 msec       |
| Communication Devices Sense Inputs Generic Serial Devices IR Outputs IR Receivers IR Devices IR Devices POWE On Power On Play Stop Play Stop Rewind Fast Forward Digit 0 Digit 1 Digit 2                                                                                                    | <ul> <li>IR Device : DVD</li> <li>Name</li> <li>System #</li> <li>Default Sender</li> <li>RC5 Codeset</li> <li>Decode IR from this device</li> <li>Tuning Type</li> <li>Minimum Digits (0 Padding)</li> <li>Pre-Tune Command</li> <li>Post-Tune Command</li> <li>Delay Between Commands</li> </ul> | DVD<br>2074<br>< SELECT ><br>No<br>Cable (Type 1)<br>0<br>< NONE ><br>< NONE ><br>250 msec       |
| Communication Devices<br>Sense Inputs<br>Relay Outputs<br>Generic Serial Devices<br>IR Outputs<br>IR Devices<br>IR Devices<br>DVD<br>Power On<br>Power Off<br>Play<br>Stop<br>Pause<br>Rewind<br>Rewind<br>Digit 1<br>Digit 2<br>Digit 3                                                                           | <ul> <li>IR Device : DVD</li> <li>Name</li> <li>System #</li> <li>Default Sender</li> <li>RC5 Codeset</li> <li>Decode IR from this device</li> <li>Tuning Type</li> <li>Minimum Digits (0 Padding)</li> <li>Pre-Tune Command</li> <li>Post-Tune Command</li> <li>Delay Between Commands</li> </ul> | DVD<br>2074<br>< SELECT ><br>No<br>Cable (Type 1)<br>0<br>< NONE ><br>< NONE ><br>250 msec       |
| Communication Devices<br>Sense Inputs<br>Relay Outputs<br>Generic Serial Devices<br>IR Outputs<br>IR Devices<br>IR Devices<br>DVD<br>Power On<br>Power Off<br>Play<br>Stop<br>Pause<br>Rewind<br>Rewind<br>Fast Forward<br>Digit 1<br>Digit 2<br>Digit 3<br>Digit 4                                                | <ul> <li>IR Device : DVD</li> <li>Name</li> <li>System #</li> <li>Default Sender</li> <li>RC5 Codeset</li> <li>Decode IR from this device</li> <li>Tuning Type</li> <li>Minimum Digits (0 Padding)</li> <li>Pre-Tune Command</li> <li>Post-Tune Command</li> <li>Delay Between Commands</li> </ul> | DVD<br>2074<br>< SELECT ><br>No<br>Cable (Type 1)<br>0<br>< NONE ><br>< NONE ><br>250 msec       |
| Communication Devices<br>Sense Inputs<br>Generic Serial Devices<br>IR Outputs<br>IR Outputs<br>IR Devices<br>IR Devices<br>DVD<br>Power On<br>Power Off<br>Play<br>Stop<br>Pause<br>Rewind<br>Fast Forward<br>Digit 0<br>Digit 1<br>Digit 2<br>Digit 3<br>Digit 4<br>Digit 5                                       | <ul> <li>IR Device : DVD</li> <li>Name</li> <li>System #</li> <li>Default Sender</li> <li>RC5 Codeset</li> <li>Decode IR from this device</li> <li>Tuning Type</li> <li>Minimum Digits (0 Padding)</li> <li>Pre-Tune Command</li> <li>Post-Tune Command</li> <li>Delay Between Commands</li> </ul> | DVD<br>2074<br>< SELECT ><br>No<br>Cable (Type 1)<br>0<br>< NONE ><br>< NONE ><br>250 msec       |
| Communication Devices<br>Sense Inputs<br>Generic Serial Devices<br>IR Outputs<br>IR Receivers<br>IR Devices<br>DVD<br>Power On<br>Power Off<br>Power Off<br>Play<br>Stop<br>Rewind<br>Fast Forward<br>Digit 0<br>Digit 1<br>Digit 2<br>Digit 3<br>Digit 4<br>Digit 5<br>Digit 6                                    | <ul> <li>IR Device : DVD</li> <li>Name</li> <li>System #</li> <li>Default Sender</li> <li>RC5 Codeset</li> <li>Decode IR from this device</li> <li>Tuning Type</li> <li>Minimum Digits (0 Padding)</li> <li>Pre-Tune Command</li> <li>Post-Tune Command</li> <li>Delay Between Commands</li> </ul> | DVD<br>2074<br>< SELECT ><br>No<br>Cable (Type 1)<br>0<br>< NONE ><br>< NONE ><br>250 msec       |
| Communication Devices<br>Sense Inputs<br>Relay Outputs<br>Generic Serial Devices<br>Relay Outputs<br>Receivers<br>Revices<br>Power On<br>Power Off<br>Power Off<br>Power Off<br>Pause<br>Revind<br>Fast Forward<br>Digit 0<br>Digit 1<br>Digit 2<br>Digit 2<br>Digit 3<br>Digit 4<br>Digit 5<br>Digit 6<br>Digit 7 | <ul> <li>IR Device : DVD</li> <li>Name</li> <li>System #</li> <li>Default Sender</li> <li>RC5 Codeset</li> <li>Decode IR from this device</li> <li>Tuning Type</li> <li>Minimum Digits (0 Padding)</li> <li>Pre-Tune Command</li> <li>Post-Tune Command</li> <li>Delay Between Commands</li> </ul> | DVD<br>2074<br>< SELECT ><br>No<br>Cable (Type 1)<br>0<br>< NONE ><br>< NONE ><br>250 msec       |

我们点击一个按键,可以看到右边属性栏中是显示没有代码的,这就需要我们用红外学习器 学习。

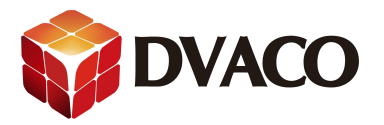

| + 😴 Communication Devices | IR Code : Power      | On       |             |                                                                                                    |
|---------------------------|----------------------|----------|-------------|----------------------------------------------------------------------------------------------------|
| 🕂 🛲 Relay Outputs         | Name                 | Power On |             |                                                                                                    |
| 📟 Generic Serial Devices  | Sustan #             | 2077     |             |                                                                                                    |
| 🕂 📫 IR Outputs            | System #             | 2011     |             |                                                                                                    |
| 🕂 📭 IR Receivers          | Carrier              | 0 HZ     |             |                                                                                                    |
| 💻 🎟 IR Devices            | Repeat               | 1        |             | -                                                                                                    |
| DVD                       | Universal Function   | Power On |             | <b>v</b>                                                                                                    |
| 🗰 Power On 💽              |                      | -        |             |                                                                                                    |
| Bell Power Off            | CCF Code             |          | << Preamble | Preamble >>                                                                                                    |
| 🗰 Play                    | EDDOD: Logald        |          |             |                                                                                                    |
| 🗰 Stop                    | Endescore: Invania ( |          |             |                                                                                                    |
| He Pause                  |                      |          |             |                                                                                                    |
| 🗰 Rewind                  |                      |          |             |                                                                                                    |
| HII Fast Forward          |                      |          |             |                                                                                                    |
| 🗰 Digit 0                 |                      |          |             |                                                                                                    |
| 🗰 Digit 1                 |                      |          |             |                                                                                                    |
| HII Digit 2               |                      |          |             |                                                                                                    |
| III Digit 3               |                      |          |             |                                                                                                    |
| ille Digit 4              |                      |          |             |                                                                                                    |
| HH Diait 5                |                      |          |             |                                                                                                    |
| ILLI Digit 6              |                      |          |             | in the second second second second second second second second second second second second second second second |
|                           |                      |          |             |                                                                                                    |
|                           |                      |          |             |                                                                                                    |
|                           |                      |          |             |                                                                                                    |

|                                                 | Repeat 1<br>Universal Function Stop |             |
|-------------------------------------------------|-------------------------------------|-------------|
| Hill Power On<br>Hill Power Off                 | CCF Code                            | << Preamble |
| HH Play                                         | ERROR: Invelid Code                 |             |
| H Pause<br>H Rewind<br>Fast Forward             |                                     |             |
| IIII Digit 0<br>IIII Digit 1<br>IIII Digit 2    |                                     |             |
| IIIII Digit 3<br>IIIII Digit 4<br>IIIII Digit 5 |                                     |             |
| Digit 5                                         |                                     |             |

5,开始学习代码,在红外设备的名字右键选择 learn IR codes 学习整个设备的 红外码;

在某个按键右击选择 learn this code 学习这个按键的红外码。如下两图:

| HII Power Of                                     | Add New IR Device<br>Add New IR Code<br>Delete DVD                   |  |  |
|--------------------------------------------------|----------------------------------------------------------------------|--|--|
| HH Stop<br>HH Pause<br>HH Rewind<br>HH Fast Forv | Import from File<br>Export to File<br>Import New IR Device from File |  |  |
| IIIII Digit 0                                    | Learn IR Codes                                                       |  |  |
| HH Digit 2                                       | Set Repeat Count for All Codes                                       |  |  |

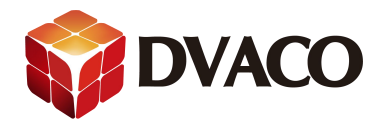

| 📑 🎟 DVD               | Liniversal Eurotic                                       |  |  |  |
|-----------------------|----------------------------------------------------------|--|--|--|
| Power On              | Diliversai i uncuo                                       |  |  |  |
| Power Off             | Add New IR Code                                          |  |  |  |
| 🗰 Play                | Delete Power On<br>Create Event Map For<br>Test Code Now |  |  |  |
| HH Stop               |                                                          |  |  |  |
| ₩₩ Pause<br>₩₩ Rewind |                                                          |  |  |  |
| Fast Forward          | Learn This Code                                          |  |  |  |
| Digit 0               | Remove Repeats                                           |  |  |  |

6,在弹出的串口选择 local receiver 为下图所示的设备,就是我们的红外学习器了。

| IR Code            |                                               |   | Start |
|--------------------|-----------------------------------------------|---|-------|
| Power On           |                                               |   | Stop  |
| Power Off          |                                               |   |       |
| Play               |                                               |   |       |
| Stop               |                                               |   |       |
| Pause              |                                               |   |       |
| Fast Forward       |                                               |   |       |
| Digit 0            |                                               |   |       |
| Digit 1            |                                               |   |       |
| Dia# 2             |                                               | - |       |
| End Time           | 100 msec                                      |   | -     |
| Local Receiver     | NONE                                          |   | •     |
|                    | NONE                                          |   |       |
|                    | Silicon Labs CP210x USB to UART Bridge (COM3) |   |       |
|                    |                                               |   |       |
|                    |                                               |   |       |
|                    |                                               |   | -     |
| Doody Droop Start  | to Pagin                                      | F | 5.55  |
| Ready, Press Start | to begin                                      |   | Done  |

选择设备后,点击 start 开始学习,它就从第一个红外码开始学习

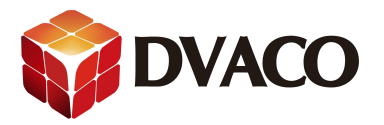

| ARNING CODE                                                                                    | PRESS 'Power On' KEY                          |        | ×         |
|------------------------------------------------------------------------------------------------|-----------------------------------------------|--------|-----------|
| IR Code - capturing                                                                            | ) Part A                                      |        | Start     |
| Power On<br>Power Off<br>Play<br>Stop<br>Pause<br>Rewind<br>Fast Forward<br>Digit 0<br>Digit 1 |                                               | •<br>• | Stop      |
| End Time                                                                                       | 100 msec                                      |        | ~         |
| Local Receiver                                                                                 | Silicon Labs CP210x USB to UART Bridge (COM3) |        | ¥         |
| Local Port Opene                                                                               | d OK                                          |        | *         |
| LEARNING CODE:                                                                                 | PRESS 'Power On' KEY                          |        | -<br>Done |

6,用遥控器对准学习器的 IR in sensor。手动开始按下遥控器对应的按钮学习。红外学习器 接收到红外码后 IR IN DETECT 指示灯会闪烁。

|  | in the second | and the second second s |         |
|--|---------------|----------------------------------------------------------------------------------------------------|---------|
|  | M             | MODEL: IRL2<br>IR LEARNER                                                                                                    | A A A A |

学习成功后,会自动跳到下一个按键进行学习,这样一个一个按下按钮后,就可以把全部的 都学习完。

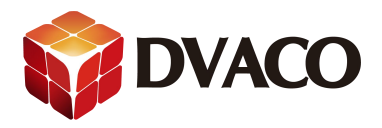

| LEARNING CODE:                                                                                                    | PRESS 'Power C                                                                                 | Off' KEY                                                                                                    |                              |
|----------------------------------------------------------------------------------------------------|------------------------------------------------------------------------------------------------|----------------------------------------------------------------------------------------------------|------------------------------|
| IR Code - capturing                                                                                                    | Part A                                                                                         |                                                                                                    | Start                        |
| Power On<br>Play<br>Stop<br>Pause<br>Rewind<br>Fast Forward<br>Digit 0<br>Digit 1                                                                                                    |                                                                                                |                                                                                                    | Stop                         |
| End Time                                                                                                    | 100 msec                                                                                       | Eccle<br>                                                                                                    |                              |
| Local Receiver                                                                                                    | Silicon Labs CP                                                                                | 210x USB to UART Bridge (COM3)                                                                                                    | · ·                          |
| ,21,10700                                                                                                    | PRESS 'Power Off                                                                               | KFY                                                                                                    | *                            |
| 如果模版上没<br>一                                                                                                    | 有那你需要<br>VD<br>Power On<br>Play<br>Stop<br>Pause<br>Rewind<br>Fast Forwa<br>Digit 0<br>Digit 1 | 的代码,请自己手动添加新<br>Univers<br>Add New IR Code<br>Delete Power On<br>Create Event Map For<br>Test Code Now<br>Learn This Code<br>Remove Repeats | ,<br>的红外码,再进行学习。<br>al Func  |
| Communica     Sense Inpu     Sense Inpu     Sense Inpu     Sense Inpu     Generic Se     I    IR Cutputs     I    IR Receiver     IIR Receiver     IIR Reverse     III R Power C     III Power C     III Pay     III Pay     III Stop     III Rewind     III Fast Fo     III Digit 0     III Digit 2     III Digit 3     III Digit 4 | ningurator (Presi<br>ation Devices<br>ts<br>uts<br>rial Devices<br>'s<br>Dn<br>Dff             | Repeat 1<br>Universal Function Power<br>CCF Code<br>Time 513 msecc                                                                          | On<br>Hz<br>On<br>Con<br>Con |

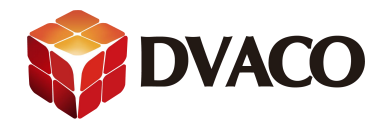

这样才算完成。

7,最后把红外棒一端插入到主机的红外输出口,并把红外棒贴在红外设备的红外输入窗口 上。在红外设备的属性栏里配置对应的红外输出口。

| 🕂 🔹 Communication Devices |                            |                |          |
|---------------------------|----------------------------|----------------|----------|
| 🕂 🐇 Sense Inputs          |                            |                |          |
| 🕂 🛲 Relay Outputs         | Name                       | DVD            |          |
| 📟 Generic Serial Devices  | Custom #                   | 2074           |          |
| 🕂 📫 IR Outputs            | System #                   | 2014           |          |
| + IR Receivers            | Default Sender             | IR Output 01   | <b></b>  |
| 📃 🎟 IR Devices            | RC5 Codeset                | No             |          |
| DVD                       | Decode IR from this device | No             | -        |
| Power On                  |                            |                |          |
| 🗰 Power Off               | Tuning Type                | Cable (Type 1) |          |
| Play                      | Minimum Digits (0 Padding) | 0              | •        |
| stop                      | Pre-Tune Command           | < NONE >       | •        |
| 🗰 Pause                   | Post-Tune Command          | < NONE >       |          |
| Rewind                    |                            |                |          |
| Here Fast Forward         | Delay Between Commands     | 250 msec       | <u> </u> |
| 🗰 Digit 0                 |                            |                |          |

右击对应的代码,选择 test code now,测试发送该代码,看看设备是否有对应动作。

| E E DVD        |               | Universal F | unction |
|----------------|---------------|-------------|---------|
| Power On       |               |             |         |
| Here Power Off | Add New I     | R Code      |         |
| 🗰 Play         | Delete Pow    | ver On      |         |
| Stop           | Create Eve    | nt Map For  |         |
| 📲 Pause        |               |             |         |
| Rewind         | Test Code Now |             |         |
| Fast Forward   | Learn This    | Code        |         |
| 🗰 Digit 0      | D             | 1.1.1.1.    |         |
| Digit 1        | Kemove Ke     | epeats      |         |

若成功动作说明,红外码学习正确了,若没有请检查线与设备能否正常使用,码是否为坏码 (请看下文)。

## 注意:

学习完之后应该注意检查是否有坏码,若有,请重新学习。参考文档 如何发现与修复红外坏码

http://www.dvaco.com/NewsIndex.html?newid=545&id=11&cid=21